## Laserpower Measurement Tutorial

#### Instrument & measuring mode

- Use Powermeter PT 9610
- Primary switch on is at the top side of device (On/Off-slider)
   → After use you always to switch off the primaryswitch in order to avoid a shift in instruments precision!
- **Secondary switch on** at the bottom of control panel (On/Offpushbuttons)
- Measure in RMS L Mode X
- Set mode by using buttons: **RMS** and **HF/LF/WB**
- List the upper value in the spreadsheet
- The measuring field on the detector head is the white spot, try to center the beam in it

#### General

Always use the same 10x objective (Olympus) or the 10x/0.3 (Zeiss) for measurement. Lasers should be switched on at least 1 hour before measuring to warm up. Set the argon laser emission to approx. 30% for warming up. For measuring boost emission up to 100% (especially important for the argon laser).

Adjust the detector head with a weak laserline (like 458nm) with approx. 30-50% emission. The measuring field is the white spot on the head. Don't forget to switch the different wavelengths on power meter, too (arrow keys). **Avoid outside light sources** because they will falsify the measurements. Record the values when they are stable.

Measurements are to list in the spreadsheet of the particular microscope. URL:

docs.google.com

Login: <u>Imf@mpi-cbg.de</u> PW: backfocalplane

## Measurements at Spinning Disc Confocal

- 1 hour before measurement
  - To start system according to the start routine switch on the power strip upon the laserunit

**NOTE:** wait 5 min and than switch on the computer (last)

Directly before measurement

• After boot up start Andor Software and choose LMF User Fast

Microscope settings

- Turn the wheel at the front of the microscope to Camera
- **shutter** under the objectiv revolver should be **open**
- turn the key of the lasercontrol to open → on the left side of the microscope

Detector head

- Place detector head with measuring field downwards on slide holder
- While maximizing first laser emission (later in procedure) center the beam in scan field
- Therefore use a low wavelength with approx 50% emission
- bring the objectiv **close to** the detector head

# Software settings control software settings

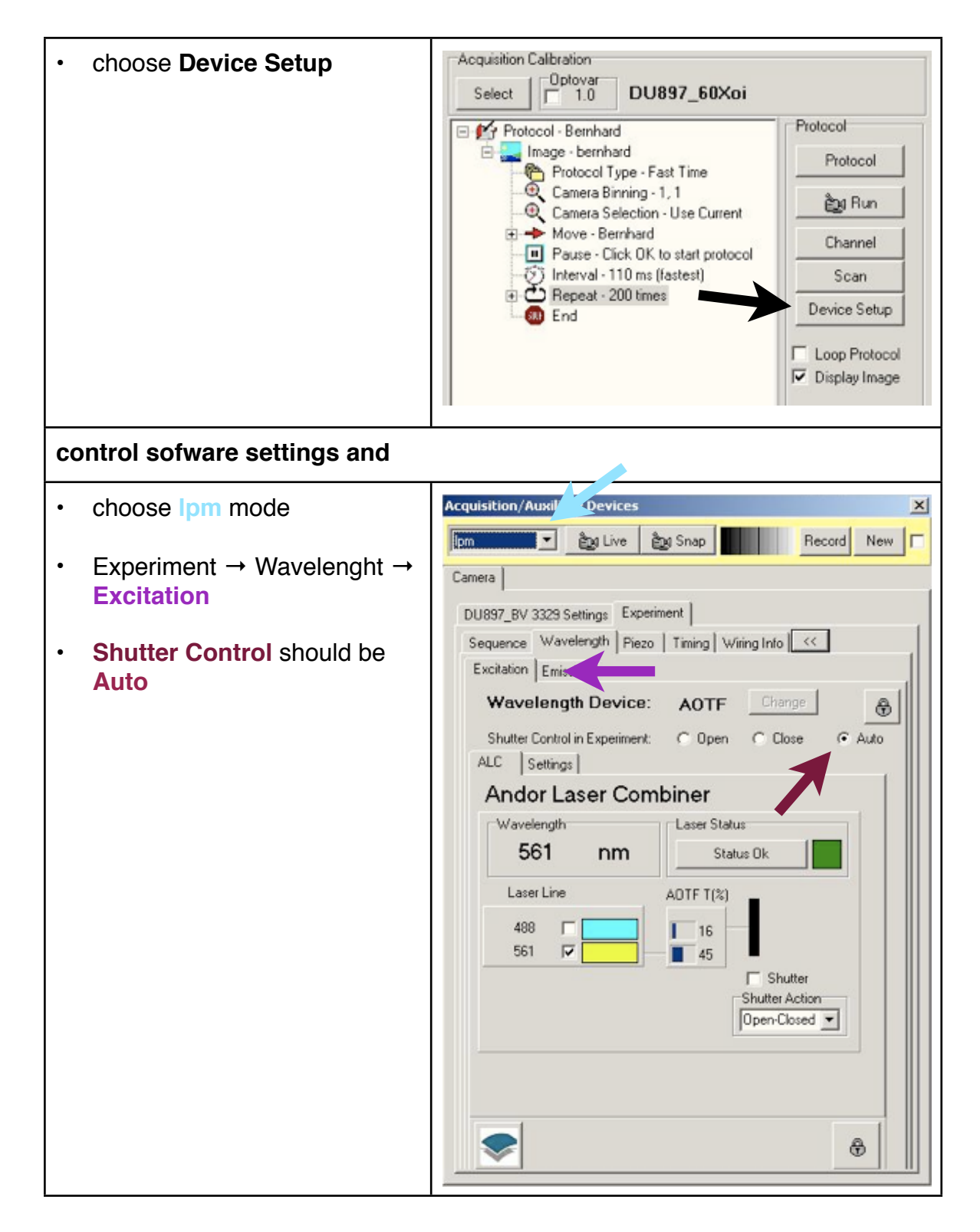

#### start laserpower measurement

Г

| Laser Status = OK                                                                                                    | Acquisition/Auxiliary Devices                                                                                                    |
|----------------------------------------------------------------------------------------------------|----------------------------------------------------------------------------------------------------|
| <ul> <li>mark Shutter (shutter-Action<br/>should be "Open-Closed"</li> </ul>                                                                                                    | Camera DU897_BV 337 Settings Experiment Secure 20 Wavelength Diago Traine Mining Info                                                                                                    |
| press Live                                                                                                    | Excitation Emission                                                                                                    |
| <ul> <li>if there appears the warning:<br/>"This shutter is not opened.<br/>Do you want to open it now?"<br/>press NO</li> <li>in live-mode double-click on<br/>AOTF-emission</li> <li>turn laser intensity to<br/>maximum until 100%</li> <li>NOTE: change laserlines by<br/>clicking into the field next to the<br/>wavelength you want to measure</li> <li>when you are done press the<br/>live-button "Idle" again and</li> </ul> | Wavelength Device: AOTF Change<br>Shutter Control in Experiment: Open Close Auto<br>ALC Settings<br>Andor Laser Combiner<br>Wavelength Laser Status<br>561 nm Laser Status Ok<br>Laser Line AOTF T(%)<br>488 16<br>561 45 Shutter<br>Shutter Action<br>Open-Closed T |
| turn <b>laser intensity</b> back to <b>10%</b>                                                                                                    |                                                                                                    |

٦

### After measurement – shutting down routine

- close all windows and close the programm
- if another user is coming log off Windows account
- if you are the last user shut down the computer and all system components backwarts to the starting up